## Návod na připojení do počítačových učeben VUT FAST

## 1. Nastavení připojení do sítě VPN na VUT

https://www.vutbr.cz/intra/navody/vpn (vyžaduje přihlášení do VUT Intraportálu)

Pro případy kdy ze sítě některého z poskytovatelů internetu nefunguje připojení k vpn.vutbr.cz správně, je připraven server vpn2.vutbr.cz.

## 2. Alokace volných počítačů v učebnách na VUT FAST

Připojení na vzdálenou plochu se řídí následujícími pravidly:

Proveďte alokaci volného PC v tabulce "<u>Vzdálené připojení - PC TST</u>". Přihlašujte se prosím pouze k volným počítačům. Před přihlášením vyplňte požadované údaje. Po ukončení práce a odpojení nezapomeňte údaje ze sloupců D až G vymazat.

## 3. Připojení na vzdálenou plochu počítačů v učebnách na VUT FAST

Postup na počítači viz níže:

| <b>Vše</b> Aplikace Dokumenty Nastavení | Web | b Další 🔻                   | ନ୍ଦି |  |
|-----------------------------------------|-----|-----------------------------|------|--|
| Nejlepší shoda                          |     |                             |      |  |
| Připojení ke vzdálené ploše<br>Aplikace |     | <b>N</b>                    |      |  |
| Prohledat web                           |     | Přinciení ke vzdálené ploše |      |  |
| 🔎 vzdál - Zobrazit webové výsledky      | >   | Aplikace                    |      |  |
| Nastavení (7+)                          |     |                             |      |  |
|                                         |     |                             |      |  |
|                                         |     | - Otevint                   |      |  |
|                                         |     |                             |      |  |
|                                         |     | Recent                      |      |  |
|                                         |     | 5 E4-PC-004.rdp             |      |  |
|                                         |     |                             |      |  |
|                                         |     |                             |      |  |
|                                         |     |                             |      |  |
|                                         |     |                             |      |  |
|                                         |     |                             |      |  |
|                                         |     |                             |      |  |
|                                         |     |                             |      |  |
|                                         |     |                             |      |  |
|                                         |     | H: 😑 🗮 🏦 🕿 💟 🌍              | ***  |  |

| Rřinojení ke vzdálené ploše – 🗌 X                                                                                                    |      |  |  |  |  |  |  |
|----------------------------------------------------------------------------------------------------|------|--|--|--|--|--|--|
|                                                                                                    |      |  |  |  |  |  |  |
| Připojení k vzdálené                                                                                                    |      |  |  |  |  |  |  |
| <b>The second second seco</b> |      |  |  |  |  |  |  |
| Obecné Obrazovka Místní prostředky Výkon Upřesnit<br>Nastavení přihlášení<br>Zadejte název vzdáleného počítače.<br>Počítač:<br>E624-01.tst.fce.vutbr.cz<br>chcete připojit, sloupec C v tab                                                                                                    | ulce |  |  |  |  |  |  |
| jméno:                                                                                                    |      |  |  |  |  |  |  |
| Při připojení se zobrazí žádost o zadání přihlašovacích údajů.                                                                                                    |      |  |  |  |  |  |  |
| Povolit ukládání přihlašovacích údajů                                                                                                    |      |  |  |  |  |  |  |
| Nastavení připojení                                                                                                    |      |  |  |  |  |  |  |
| Uložte nastavení aktuálního připojení do souboru RDP nebo<br>otevřete uložené připojení.                                                                                                    |      |  |  |  |  |  |  |
| Uložit Uložit jako Otevřít                                                                                                    |      |  |  |  |  |  |  |
|                                                                                                    |      |  |  |  |  |  |  |
|                                                                                                    |      |  |  |  |  |  |  |
| Skrýt možnosti <u>P</u> řipojit <u>N</u> ápověda                                                                                                    |      |  |  |  |  |  |  |
| 1                                                                                                    |      |  |  |  |  |  |  |
| Nipojení ke vzdálené ploše                                                                                                    | ×    |  |  |  |  |  |  |
| Důvěřujete tomuto vzdálenému připojení?                                                                                                    |      |  |  |  |  |  |  |
| Toto vzdálené připojení by mohlo poškodit váš místní nebo vzdálený počítač. Před připojením se<br>ujistěte, zda danému vzdálenému počítači důvěřujete.                                                                                                    |      |  |  |  |  |  |  |
| Typ: Připojení ke vzdálené ploše                                                                                                    |      |  |  |  |  |  |  |
| Vzdálený počítač: e624-01.tst.fce.vutbr.cz                                                                                                    |      |  |  |  |  |  |  |
| Tento dotaz na připojení k tomuto počítači příště nezobrazovat                                                                                                    |      |  |  |  |  |  |  |
| ✓ Zobrazit podrobnosti   Připojit Zrušit                                                                                                    |      |  |  |  |  |  |  |
| 2                                                                                                    |      |  |  |  |  |  |  |

| Zabezpečení Windows                                                    |                    |                 | ×          |
|------------------------------------------------------------------------|--------------------|-----------------|------------|
| Zadejte své přihlašov                                                  | ací údaje.         |                 |            |
| Tyto přihlašovací údaje budou<br>e624-01.tst.fce.vutbr.cz              | ı použity pro př   | ipojení k       |            |
| STI\tststudent                                                         |                    |                 |            |
| Fast.start                                                             |                    | ଚ               |            |
| 🔲 Zapamatovat si mě                                                    |                    |                 |            |
| Další možnosti                                                         |                    |                 |            |
| ОК                                                                     |                    | Storno          |            |
|                                                                        |                    |                 |            |
| 3                                                                      |                    |                 |            |
| 🕒 Dřinojsní ke vzdálené ploče                                          |                    |                 | ×          |
| B Phpojeni ke vzdalene plose                                           |                    |                 | ^          |
| Identitu vzdáleného po<br>přesto připojit?                             | čítače nelze o     | věřit. Chcel    | te se      |
| Kvůli problémům s certifikátem zabe<br>Může být nebezpečné pokračovat. | zpečení nelze v    | zdálený počíta  | ič ověřit. |
| Název certifikátu                                                      |                    |                 |            |
| Název v certifikátu ze vzdá<br>e624-01                                 | leného počítače    | ¢               |            |
| Chyby certifikátu                                                      |                    |                 |            |
| Při ověřování certifikátu vzdálen<br>chybám:                           | ého počítače do    | šlo k následuj  | icím       |
| 🛕 Certifikát nepochází od dů                                           | věryhodné certifik | kační autority. |            |
| Chcete se připojit i přes tyto chyby                                   | certifikátů?       |                 |            |
| Tento dotaz na připojení k tomu                                        | to počítači příšt  | ě nezobrazova   | đ          |
| Zobrazit certifikát                                                    | A                  | no              | Ne         |
|                                                                        |                    | 4               |            |

Po úspěšném připojení můžete začít pracovat. Po ukončení práce a odpojení nezapomeňte v tabulce vymazat údaje ze sloupců D až G.